## SOMPOタイレクト

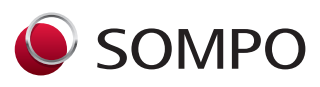

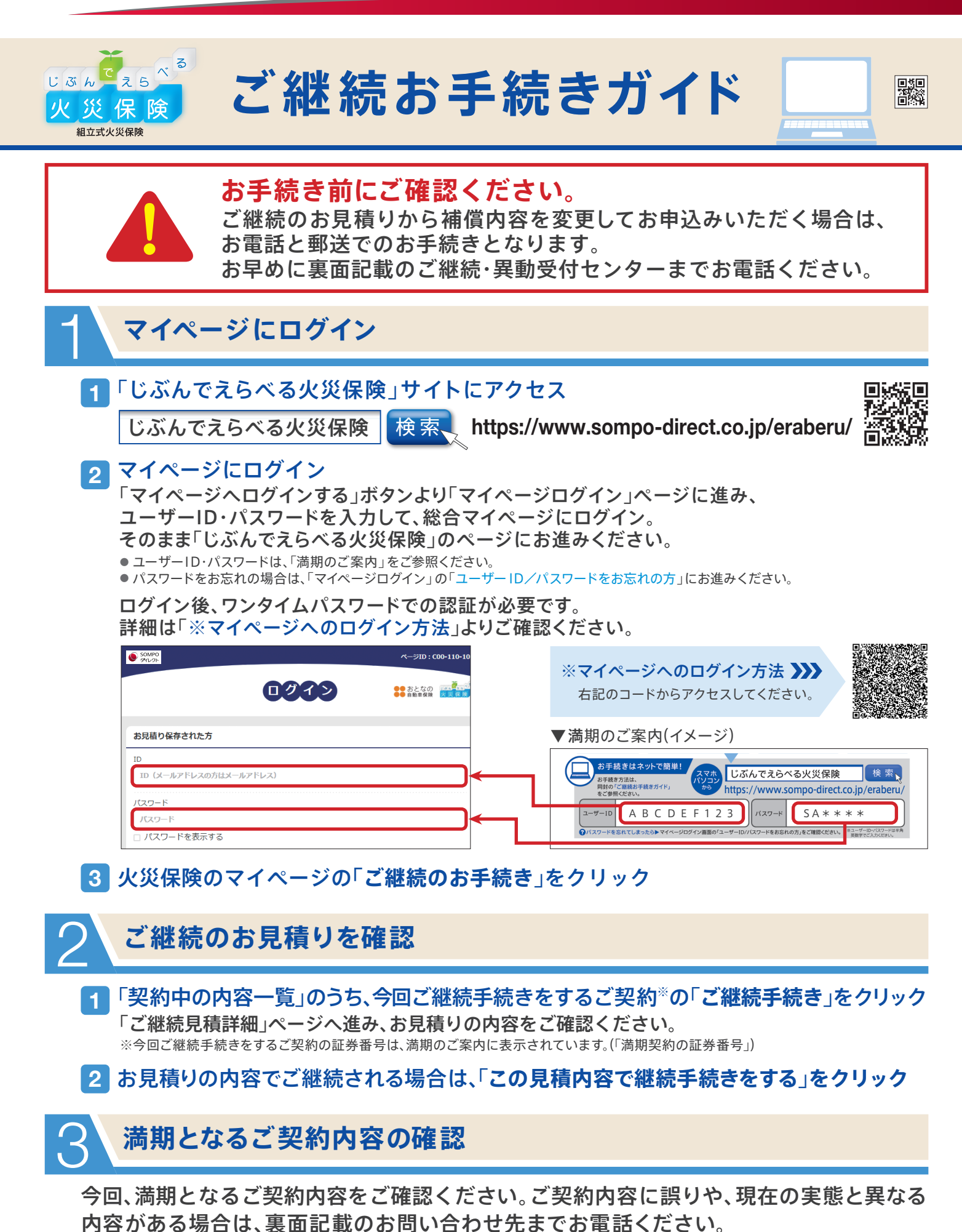

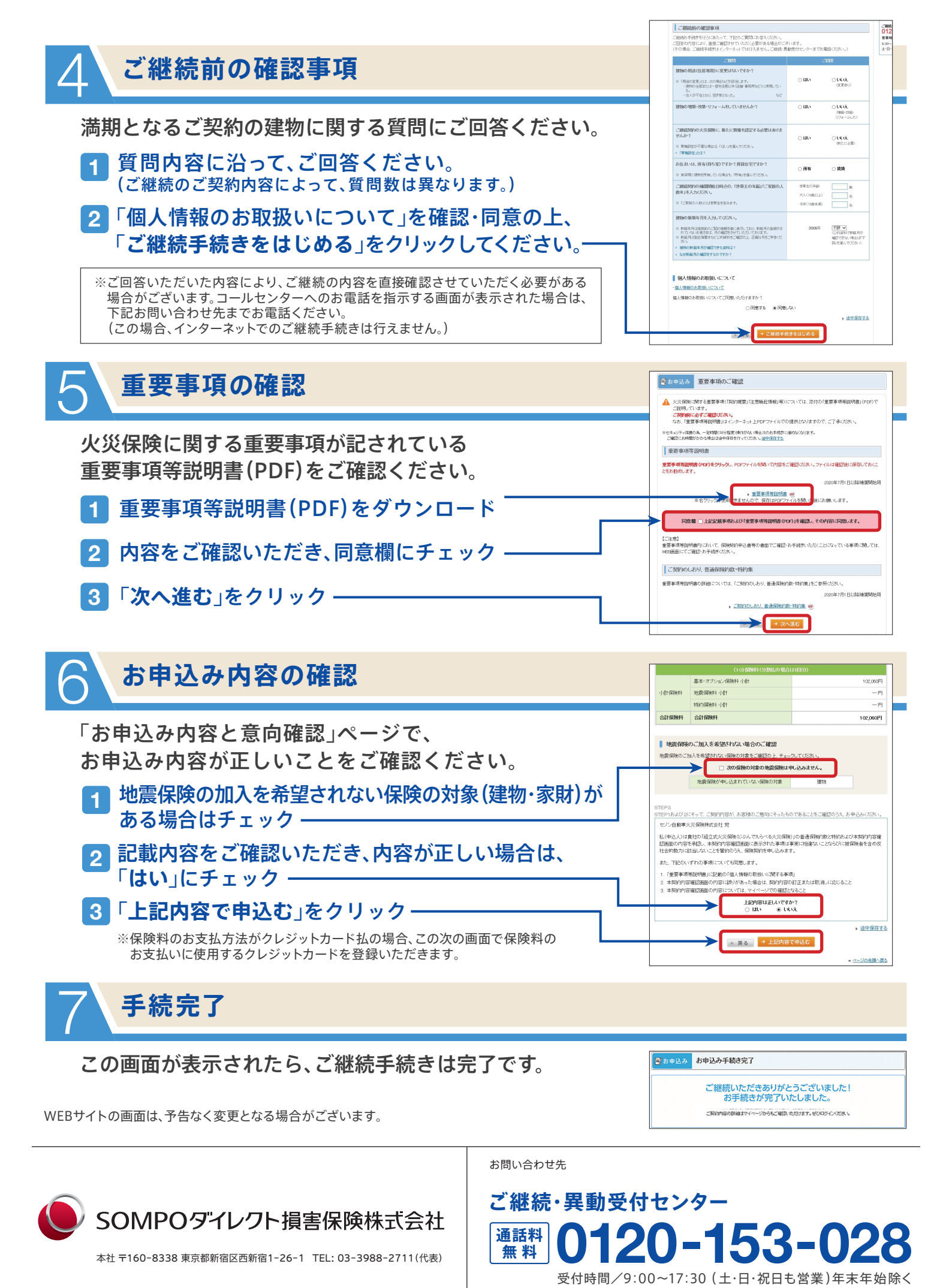